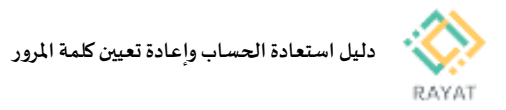

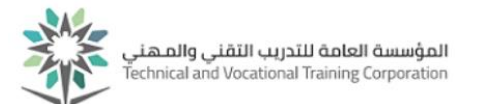

## دليل استعادة الحساب وإعادة تعيين كلمة المرور

## 1 من 1: كيفية استعادة الحساب

- أولا: الوصول لصفحة الرئيسية
- 1. يتم الدخول على الرابط التالي للصفحة الرئيسية: https://resetpw.tvtc.gov.sa
- ادخل عنوان البريد الإلكتروني والأحرف الموجودة في الصورة أو الصوت ثم اضغط على زرالتالي

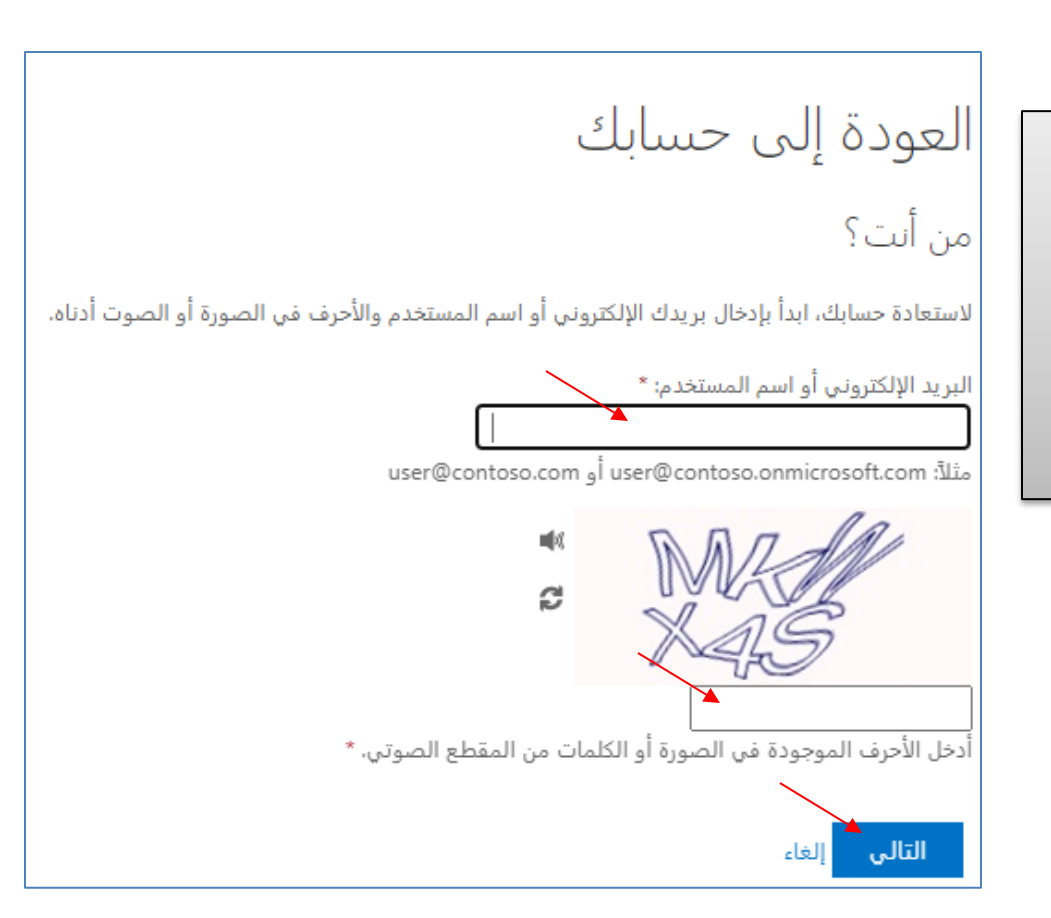

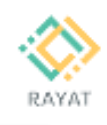

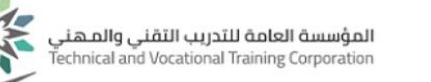

| ثانيا: التأكد من هوية الحساب | ÷ |
|------------------------------|---|
|------------------------------|---|

- سيتطلب التأكد من هويتك بخطوة واحدة
  - 2. اختر احد طرق الاتصال التالية:
- حال اختيار إرسال رسالة نصية إلى هاتفي المحمول:
- تأكد من صحة آخر رقمين من رقم الجوال

الظاهر

ادخل رقم الجوال بالكامل للتأكيد، ثم

اضغط على زر رسالة وستتلقى بعد ذلك

رسالة نصية تحتوي على رمز التحقق

- حال اختيار الاتصال بهاتفي المحمول:
- تأكد من صحة آخر رقمين من رقم الجوال
  الظاهر
- ادخل رقم الجوال بالكامل للتأكيد، ثم زر

اتصال، وستتلقى بعد ذلك مكالمة تحتوي على

رمز التحقق

- حال اختيار إدخال رمز من تطبيق التصديق لدي:
- افتح تطبيقMicrosoft Authenticator

بالجوال، واختر البريد الالكتروني وادخل كلمة المرور لمرة واحدة

- حسب طريقة الاتصال التي تم اختيارها، ادخل رمز
  التحقق في مربع النص ثم اضغط على زر التالي
- 4. اذا كانت عملية التحقق ناجحة ستتمكن من الانتقال الى إعادة تعيين كلمة المرور

| د ا   | П   | е. II  |
|-------|-----|--------|
| حسابك | إلى | العوده |

خطوة عملية التأكيد 1 > اختر كلمة مرور جديدة

الرجاء اختيار طريقة الاتصال التي سنستخدمها للتأكيد:

| ارسال رسالة نصية إلى هاتفي المحمول |
|------------------------------------|
| 🔿 الاتصال بهاتفي المحمول           |
| ۞ إدخال رمز من تطبيق التصديق ل     |
|                                    |
|                                    |

إلغاء

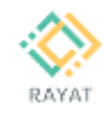

دليل استعادة الحساب وإعادة تعيين كلمة المرور

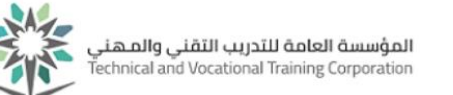

- الثا: إعادة تعيين كلمة المرور:
- ادخل كلمة مرورجديدة، تكون قوية وآمنة، و تحتوي على حروف كبيرة أو صغيرة وأرقام ورموز،
  - 2. ثم قم بتأكي*د*ها.
  - د. ثم اضغط على زر إنهاء.
- 4. بعد نجاح إعادة تعيين كلمة المرور، ستتمكن من تسجيل

الدخول لحسابك حسب كلمة المرور الجديدة

| العودة إلى حسابك                                      |
|-------------------------------------------------------|
| خطوة عملية التأكيد 1 √ > ا <b>ختر كلمة مرور جديدة</b> |
| * أدخل كلمة المرور الجديدة:                           |
| • تأكيد كلمة المرور الجديدة:                          |
| <b>إنهاء</b> إلغاء                                    |
|                                                       |
| العودة إلى حسابك<br>✔ تمت إعادة تعيين كلمة المرور     |